## 附件一: 教务系统学籍信息核准和补填流程说明

第一步:登录教务系统:点击左侧【学籍信息】,点击页面下方【修改】按钮,进行学籍 信息修改页面。

| -             |                                          | <b>15</b>  | 教学运行子系统 质量盂拉子 | F系统 教师空间 学生空间 | - 公共監査                    |
|---------------|------------------------------------------|------------|---------------|---------------|---------------------------|
| AND THE RANGE |                                          |            |               | - 1044        |                           |
| Lines and     | ER                                       |            |               | 专业方向          |                           |
|               |                                          |            |               |               |                           |
| 1948BUR       | 88                                       |            |               | 考生号           |                           |
| 1863          | 是否有字篇                                    | 8          |               | 最否在极          | 1                         |
| ETARCE        | 学生自然状态                                   |            |               |               |                           |
| 0508          | 委行来号                                     |            |               | 一卡通句          |                           |
|               | 学习形式                                     | 高等学校(学历教育) |               | 学习方式          | R#                        |
| 8286          | 毕业关型                                     |            |               | 草业法内          | 810                       |
| 8698          | 単金관련                                     |            |               | 举业日期          |                           |
|               | 未毕业费留                                    |            |               | 学位状态          |                           |
| NUN           | 平位                                       |            |               | 学位亚奇          |                           |
| 7268          | 学位日期                                     |            |               | 未获学位撤回        |                           |
| 17888         | 电子邮箱                                     |            |               | 8042          |                           |
|               | 景车起始站                                    |            |               | 重车件点站         |                           |
| 7588          | The second                               |            |               |               |                           |
| 202152        | 联系电话                                     |            | 部政策符          |               | 同志之                       |
| A BITCH       | ● MI I I I I I I I I I I I I I I I I I I |            | ES            | I             | 680                       |
| PITARN        | <b>察会电话</b>                              |            | 教会部改编码        |               | at fight out which we are |
| 个人或睡在影        | 家庭电话                                     |            | 家庭部政编码        |               |                           |
| 9636          | 8/1                                      |            |               | /             |                           |
|               |                                          |            |               | reen l        |                           |

第二步:点击页面下方【家庭情况】按钮,填写家庭情况信息。

| 初生を                                    |            |                                                                                                    |     | -120<br>#Dex | 4.00     |              |         |   |
|----------------------------------------|------------|----------------------------------------------------------------------------------------------------|-----|--------------|----------|--------------|---------|---|
| 38s                                    | 周等学校(学历教育) |                                                                                                    |     | 学习方式         | *30      |              |         |   |
| 业美型                                    |            |                                                                                                    |     | 禁业去向         | 830      |              |         |   |
| 11日日日日日日日日日日日日日日日日日日日日日日日日日日日日日日日日日日日日 |            |                                                                                                    |     | 原本日期         | 2019-07- | 10           |         |   |
| 19全原因                                  | 羌          |                                                                                                    |     | 学症状态         | 未处理      |              |         |   |
| 2                                      |            |                                                                                                    |     | 学位证书编号       |          |              |         |   |
| 108                                    |            |                                                                                                    |     | 未获学位质器       | 无        |              |         |   |
| 子部稿                                    |            |                                                                                                    |     | 移动电话         | 10       | ×            |         |   |
| a Risk R                               |            |                                                                                                    |     | 重复现点站        |          |              |         |   |
| KRI                                    |            | 新政策的                                                                                                    |     |              | 13.52    |              | 3       |   |
| BHDICHE                                |            | ER                                                                                                    | 810 | 3            | 10.80    |              |         |   |
| 0.000                                  |            | TOPOSOS                                                                                                    | Ter |              | CORONN L |              |         |   |
| 1645                                   |            | RONDER                                                                                                    |     |              | 10/12    |              |         |   |
| AL-YEAR                                |            | e de la composition de la composition de la comp |     |              | MILE     | the Internet |         |   |
| 12                                     |            |                                                                                                    |     |              |          | 古井 (安白銀辺)    | 法定常在成果的 | 0 |